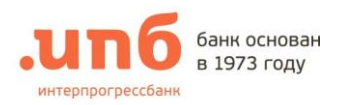

## I. КАК СОЗДАТЬ КЛЮЧ ЭЛЕКТРОННОЙ ПОДПИСИ

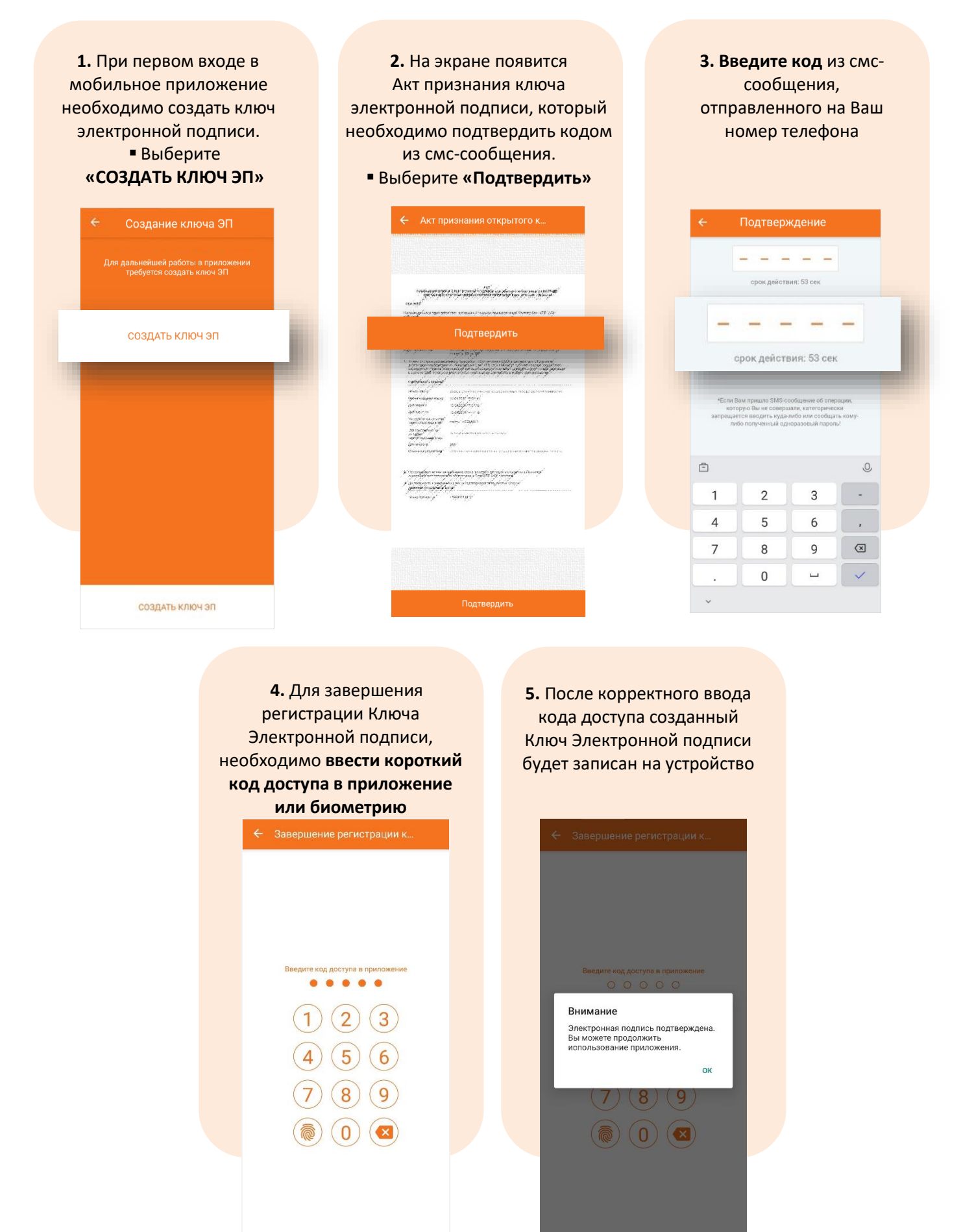

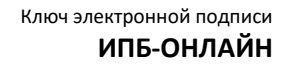

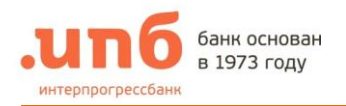

## **II. КАК РАБОТАТЬ С КЛЮЧЕМ ЭЛЕКТРОННОЙ ПОДПИСИ**

1. Подписание документа Ключем ЭП при совершении операции в Мобильном приложении

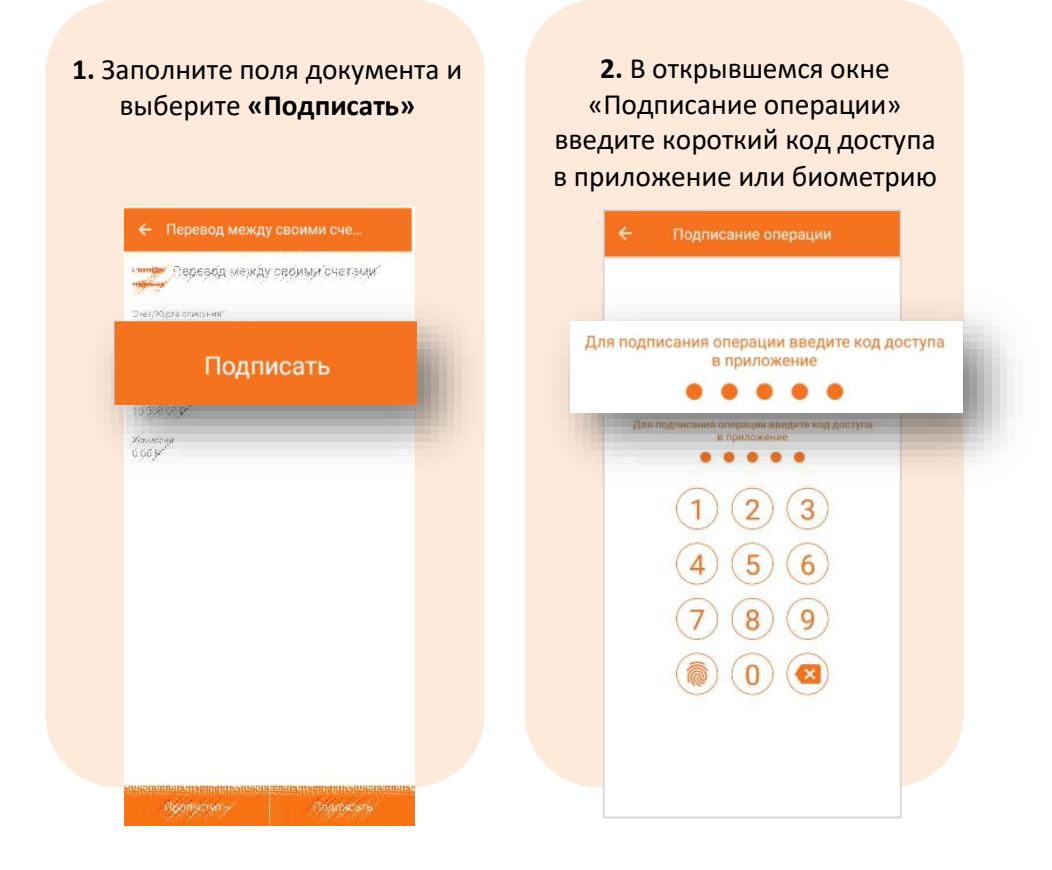

- 2. Подписание документа Ключем ЭП при совершении операции в Web-версии ИПБ-Онлайн
- На заполненной форме операции выберите «Далее»
- Появится всплывающее окно «Подписание заявления», для дальнейшего завершения операции необходимо войти в мобильное приложение
- На странице «Мой банк», в верхней части экрана, появится уведомление о новом документе на подпись нажмите на него для предварительного просмотра документа. Далее выберите «Подписать»

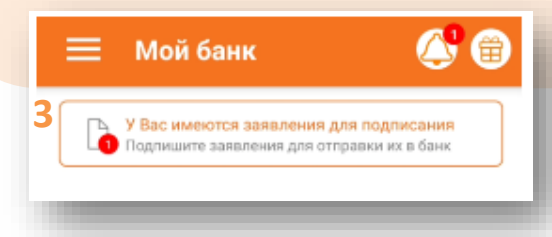

| заполнение<br>документа | подтверждение<br>документа                            | статус документа | _                             |              |
|-------------------------|-------------------------------------------------------|------------------|-------------------------------|--------------|
| ревод                   |                                                       |                  |                               |              |
| Счет/Карта списания:    | Выберите значение<br>Выберите счет или карту для стак | Сания средств    |                               |              |
| Счет/Карта зачисления:  | Выберите значение                                     | ислиния срядств. |                               |              |
| Сумма:                  |                                                       | Введите          | ÷                             |              |
| 1                       | Yeassarrie cynnry nepelleoppe                         |                  | Подписание заявления          |              |
| Отменить                | Далее                                                 | Подпишите зая    | аление в мобильном приложении | и ИПБ-Онлайн |
|                         |                                                       | (                | Отмена                        |              |
|                         |                                                       |                  |                               |              |

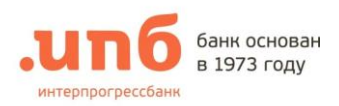

## III. ГДЕ ПОСМОТРЕТЬ ИНФОРМАЦИЮ О КЛЮЧЕ ЭП

В Мобильном приложении информацию о действующем Ключе Электронной подписи можно посмотреть в меню «Настройки»:  раздел «Ключ электронной подписи»

| ~                                | настроики                                                        |   |
|----------------------------------|------------------------------------------------------------------|---|
| Приветс                          | твие                                                             |   |
| Приве                            | атствие                                                          |   |
| Безопасн                         | ность                                                            |   |
| Вход по                          | отпечатку пальца                                                 | ۲ |
| Главный                          | экран                                                            |   |
| Показы                           | вать скрытые продукты                                            |   |
| Видимос                          | ть продуктов                                                     |   |
| Настройт<br>банк*                | е отображение продуктов на экране "Мой                           | > |
| Ключ эле<br>Информа<br>устройсті | ектронной подписи<br>ция о ключе электронной подписи этого<br>ва | > |
| Перевод                          | ы по номеру телефона СБП                                         | > |
| Акцепты                          | на списание средств                                              | > |
| Списание                         | средств по запросам из других банков                             | - |
| СБПэй                            |                                                                  |   |
| Управлен<br>мобильно             | ия счетами, подключенными к<br>му приложению СБП                 | > |
| Подписк                          | и СБП                                                            | > |
|                                  |                                                                  |   |

## раздел «Параметры ключа»

| Параметрь                  | і ключа                                                     |     |
|----------------------------|-------------------------------------------------------------|-----|
| Данные клю-<br>устройстве  | на электронной подписи на                                   | >   |
| Проверить                  | ключ                                                        | 、   |
| Используйте<br>подлинности | проверку, чтобы убедится в<br>параметров ключа на устройсти | e > |
| Доступ к кл                | іючу                                                        |     |
| Запрашивати при подписа    | » код доступа к ключу каждый ра<br>нии заявлений            | 33  |
| Код доступа                | запрашивается один раз за                                   |     |
|                            |                                                             |     |
|                            |                                                             |     |
|                            |                                                             |     |
|                            |                                                             |     |
|                            |                                                             |     |

В Web-версии ИПБ-Онлайн информацию о действующем Ключе Электронной подписи можно посмотреть в меню «Настройки»

раздел «Список ключей ЭП»

| мой ванк         платежи и переводы         продукты         счета на оплату           Сервис         Пачная информация         О         Починая информация         О         Починая и фонусы         Починая и фонусы         Починая и фонусы                                                                                                    | unб банк осно<br>в 1973 год | ван 🛞 8<br>Ју  | (495) 411 00 00 | 🌣 🛃             | ИВАНОВ ИВАН ИВАНОВИЧ | Ť                | Выход 🔶                 |
|----------------------------------------------------------------------------------------------------|-----------------------------|----------------|-----------------|-----------------|----------------------|------------------|-------------------------|
| Сервис Информация о договоре У Личная информация Своласность Сомена пароля Список ключей ЭП Сихок ключей ЭП Сихок ключей ЭП С                                                                                                    | МОЙ БАНК ПЛАТІ              | ЕЖИ И ПЕРЕВОДЫ | ПРОДУКТЫ        | СЧЕТА НА ОПЛАТУ |                      |                  |                         |
| Информация о договоре       >         Личная информация       >         Личная информация       >         Безопасность       >         Мобильные приложения       >         Продукты на странице "Мой банк"       >         Смена пароля       >         Список ключей ЭП       >         Для заякая       Постраня         Для заякая       Постраня                                                                                                    | ODBMO                       |                |                 |                 |                      | 🗐 Персонал       | ьное меню               |
| Информация о договоре     >       Личная информация     >       Безопасность     >       Мобильные приложения     >       Продукты на странице "Мой банк"     >       Смена пароля     >       Список ключей ЭП     ✓       Для зовляем     Постране<br>изполжаета                                                                                                    | ервис                       |                |                 |                 |                      | История          | операций                |
| Личная информация ><br>Безопасность ><br>Мобильные приложения ><br>Продукты на странице "Мой банк" ><br>Смена пароля ><br>Список ключей ЭП (поставения)<br>Паранеры илока (поставения)<br>Список ключей ЭП (поставения)<br>Паранеры илока (поставения)<br>Паранеры илока(поставения)<br>Паранеры илока                                                                                                    | Информация о договор        | e              |                 |                 | >                    | 🖉 Мои фин        | ансы                    |
| Безопасность     >       Мобильные приложения     >       Продукты на странице "Мой банк"     >       Смена пароля     >       Смена пароля     >       Список ключей ЭП     >       Продукты на странице "Мой банк"     >       Список ключей ЭП     >       Праверы конса     Дата консания                                                                                                    | Личная информация           |                |                 |                 | >                    | 🗐 Шаблонь        |                         |
| Мобильные приложения         ✓         Акции и бонусы           Продукты на странице "Мой банк"         ✓         Справяи и выписки           Смена пароля         ✓         Поутка         Поутка           Список ключей ЭП         ✓         Постравя         №           Праветри конса         Для консами         ✓         Постравя           Паритери конса         Для консами         ✓         Постравя                                                                                                    | Безопасность                |                |                 |                 | >                    | С Автоплат       | ежи                     |
| Мобильные приложения<br>Продукты на странице "Мой банк"<br>Смена пароля<br>Список ключей ЭП<br>приетри ключа<br>Для окончание<br>Для скончание<br>Слисок ключей эП<br>приетри ключа<br>Для окончание<br>(Постранен<br>итолькание<br>итолькание<br>и<br>и<br>и<br>и<br>и<br>и<br>и<br>и<br>и<br>и<br>и<br>и<br>и                                                                                                    | Besonachoerb                |                |                 |                 |                      | Акции и в        | бонусы                  |
| Продукты на странице "Мой банк"<br>Смена пароля<br>Список ключей ЭП<br>приетри когоз<br>Для околзания<br>(Послядея<br>использанаят<br>(Послядея<br>использанаят<br>использанаят<br>использана<br>использанаят<br>использанаят<br>использанаят<br>использанаят                         | Мобильные приложени         | я              |                 |                 | >                    | Справки          | и выписки               |
| Смена пароля<br>Список ключей ЭП<br>принетри ключ<br>Арте зооннами<br>постирает<br>и постирает<br>постирает<br>и постирает<br>и постирает | Продукты на странице        | "Мой банк"     |                 |                 | >                    | 🥵 Курсы вал      | тют                     |
| Список ключей ЭП         Лостирее<br>ключеване         Постирее<br>ключеване         Остирее<br>ключеване         Остирее<br>ключеване                                                                                                    | Смена пароля                |                |                 |                 | >                    | КУРСЫ ВАЛЮТ      | ИПБ-ОНЛАЙН              |
| Список ключей ЭП         EUR         92.60         102.60           Паримеры ключ         Для комнания         Последнее<br>коллыкание         GBP         99.10         114.10           CNY         12.06         17.11         CNY         12.06         17.11                                                                                                    |                             |                |                 |                 | ,                    | USD 83           | .90 93.90               |
| Паримеры клоча         Для констания         Последния<br>использования         GBP         99-10         114-10           Корона         Для констания         СКУ         12.06         17.11                                                                                                    | Список ключей ЭП            |                |                 |                 | $\sim$               | EUR 92<br>CHE 90 | .60 102.60<br>50 101.20 |
| Параметры клоча Дата окончания использование СNY 12.06 17.11                                                                                                    |                             |                |                 | Последнее       |                      | GBP 99           | .10 114.10              |
|                                                                                                    | Параметры ключа             |                | Дата окончания  | использование   |                      | CNY 12           | .06 17.11               |

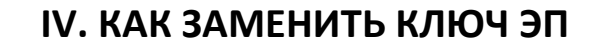

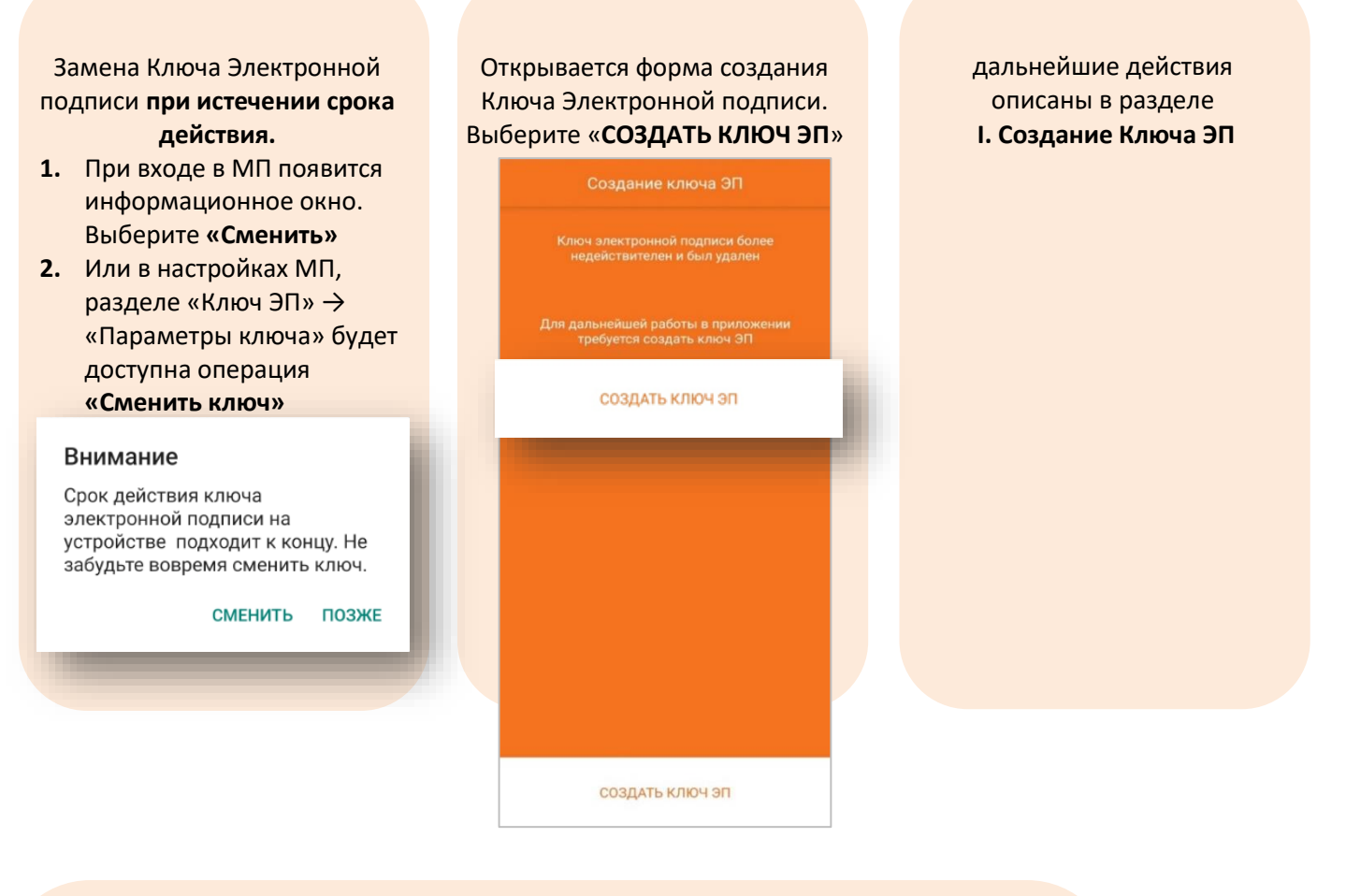

Внеплановая замена Ключа Электронной подписи

банк основан

в 1973 году

интерпрогрессбанк

- Удалить Ключ ЭП в Webверсии ИПБ-Онлайн в разделе «Настройки» → «Ключ электронной подписи», через боковое меню ••• (справа от ключа), операция «Отключить на устройстве»
- дальнейшие действия по выпуску нового Ключа Электронной подписи описаны в разделе I. Создание Ключа ЭП

| Параметры ключа                                                                                                    | Дата окончания   | Последнее |                         |
|----------------------------------------------------------------------------------------------------|------------------|-----------|-------------------------|
| Устройство                                                                                                    |                  |           |                         |
| Отпечаток устройства<br>Отпечаток устройства<br>9d12a183d259eb9d12a183d259ebb9d12a<br>9d12a183d259eb9d12a183d259eb |                  |           |                         |
| Дата подключения<br>04.04.2025 14:43                                                                               | 04.04.2026 14:43 | -         | •••                     |
| <b>Дата активации</b><br>04.04.2025 14:43                                                                          |                  |           | Отключить на устройстве |
| Состояние                                                                                                    |                  |           |                         |